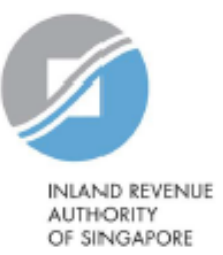

## User Guide

# Apply to Deregister for AEOI

Estimated submission time required is about 10 minutes. Please have the following information ready before using the e-Service:

- 1. Your Singpass
- 2. The Reporting SGFI's Singapore Tax Reference Number
- 3. Supporting documents (e.g. cover letter and documentary evidence (if applicable))

## <u>Step 1</u>

 Log in via <u>myTax Portal</u> > Select More > AEOI > Apply to Deregister for AEOI

| -                                          |                                                   |                                                                |     |                |              |
|--------------------------------------------|---------------------------------------------------|----------------------------------------------------------------|-----|----------------|--------------|
| A Singapore Government Agency Website      |                                                   |                                                                |     |                |              |
| NAND REVENUE<br>AUTHORITY<br>OF SINGAPORE  |                                                   |                                                                |     |                | Q            |
| Tax Ref No.                                | Email Us<br>(myTax Mail)                          | • Etters                                                       | ہ 8 | Account 🔻      | ∏r Logout    |
| C Overview Employers →                     | More 🗸                                            |                                                                |     |                |              |
| Last login on Monday, 26 Jul 2021 10:08 AM | <b>AEOI</b><br>View/ Update F<br>View/ Update N   | AEOI Profile                                                   |     |                |              |
| myTax Portal is a secured, personalis      | View/Edit Trus<br>Submit CRS or<br>View Submittee | ee-Documented Trusts<br>ATCA Return<br>I Financial Account Rep | ort | ctions with IF | RAS, at your |
|                                            | Apply to Dereg                                    | ster for AEOI                                                  |     |                |              |

### <u>Step 2</u>

#### At Reason and Documentation page,

- Select "Deregister for CRS" and/or "Provide FATCA Deregistration Information"
- If "Provide FATCA Deregistration Information" was selected, proceed to input the Date of Cancellation of FATCA Registration Agreement with US Internal Revenue Service
- Select a **reason** for Deregistration from the drop down list as follows:

#### **Reason(s) for Deregistration**

FI has closed, been struck off or been dissolved

FI has been acquired or merged

#### Entity is no longer an FI

FI is no longer tax resident in Singapore

#### Others

#### Apply to Deregister for AEOI

🖶 SAVE AS PDF/ PRINT

This e-Service allows the Reporting Singaporean Financial Institution (SGFI) to submit an application to deregister for CRS and/or provide IRAS with its FATCA deregistration information

| 1. Reason and Documentati    | ion i       | 2. Declaration              | ) 3. /                           | Acknowledgem                      |             |
|------------------------------|-------------|-----------------------------|----------------------------------|-----------------------------------|-------------|
| Reason and Document          | ation       |                             |                                  |                                   |             |
| Deregister for CRS           |             | Provide                     | FATCA Dereg                      | istration Inforn                  | nation      |
|                              |             | Date of Cano<br>Agreement v | ellation of F/<br>vith US Interr | ATCA Registrati<br>nal Revenue Se | on<br>rvice |
|                              |             | dd/mm/y                     | 9999                             |                                   |             |
|                              |             |                             |                                  |                                   |             |
| Reason(s) for Deregistration | *           |                             |                                  |                                   |             |
| Select *                     |             | •                           |                                  |                                   |             |
| Upload Deregistratio         | n Document* |                             |                                  |                                   |             |
| Type of<br>Document          | Details     |                             | Actions                          |                                   |             |
| Deregistration               |             |                             | SELECT                           | EILE .                            |             |

Document

File Type Allowed pdf Maximum File Size 2 MB

CLEAR

NEXT

## Step 2 (Cont'd)

- Click **"Select File"** to upload a cover letter and supporting document (if applicable). Please combine all the documents in one PDF file for uploading. (Note: File Type Allowed: PDF and max. file size 2MB)
- A. The **cover letter** (printed on company's letterhead) should contain the following info:
  - i. entity name and Tax Reference Number;
  - ii. reason for the deregistration;
  - iii. new entity classification (e.g. Active or Passive NFE), if applicable;
  - iv. the date in which the entity ceases to be a Reporting SGFI or dates of the impending liquidation/struck-off, if available; and
  - v. signature of the director

Please refer to the sample cover letter for deregistration.

- B. **Supporting document** (if applicable), such as
  - i. communication from MAS confirming the cessation of the CMS license;
  - ii. communication confirming the entity is preparing for liquidation or in the process of liquidation and struck-off; or
  - iii. documentary evidence confirming that the entity is not a tax resident of Singapore

| Upload Deregistra<br>Type of<br>Document | ation Document*<br>Details | Actions                                                        |
|------------------------------------------|----------------------------|----------------------------------------------------------------|
| Deregistration<br>Document               |                            | SELECT FILE<br>File Type Allowed pdf<br>Maximum File Size 2 MB |
|                                          | NEXT                       | CLEAR                                                          |

Click "Next"

## <u>Step 3</u>

## At Declaration page,

 Check the 2 declaration boxes and click "Submit"

| 1. Reason and Documentation                                                                                                    | 2. Declaration                           | 3. Acknowledgement                                    |                                  |
|----------------------------------------------------------------------------------------------------|------------------------------------------|-------------------------------------------------------|----------------------------------|
| Declaration                                                                                                    |                                          |                                                       |                                  |
|                                                                                                    |                                          |                                                       |                                  |
| Note                                                                                                    |                                          |                                                       |                                  |
| The Comptroller of Income Tax may re                                                                                                    | ect this e-application if it is found to | be untrue, incorrect or incomplete.                   |                                  |
|                                                                                                    |                                          |                                                       |                                  |
|                                                                                                    |                                          |                                                       |                                  |
| I declare that the financial institution<br>IRAS                                                                                                    | n has reported all Reportable Accou      | ints, up to the year of deregistration, to IRAS and t | hat the FI has no outstanding re |
| innu.                                                                                                    |                                          |                                                       |                                  |
| I de alava that tha information avaid                                                                                                    | ded in this e-application and any ac     | companying document(s) is true, correct and com       | plete.                           |
| I declare that the information provide                                                                                                    |                                          |                                                       |                                  |
| I declare that the information provided in the information provided in the informat |                                          |                                                       |                                  |
| I declare that the information provided in the information provided in the informat |                                          | SUBMIT BACK                                           |                                  |

6

- Upon successful submission of your e-application for AEOI Deregistration, you will be brought to the Acknowledgement Page.
- If you wish to save a digital copy of the acknowledgement page, you can click on Save As PDF/ Print.

The average processing time for the request is expected to be 3 weeks after the application has been successfully submitted. Once the eapplication has been processed an email will be sent to the FI's POC or the trustee to convey the deregistration outcome.

#### Apply to Deregister for AEOI AVE AS PDF/ PRINT 3. Acknowledgement Acknowledgement Successful Submission You have successfully submitted the e-application for AEOI deregistration for the following financial institution. Name XXX Tax Ref No. Acknowledgement No. Date/Time 412073 16 Jun 2021 11:18 AM Name of Declarant Designation CEO XXX Email Address Entity\_Test123\_file.pdf Submitted Document

#### Note

The average processing time for the request is expected to be 3 weeks after the application has been successfully submitted. Once the e-application has been processed, an email will be sent to the financial institution-s Point of Contact or the trustee to convey the deregistration outcome.

Published by Inland Revenue Authority of Singapore

Published on 23 Oct 2021

The information provided is intended for better general understanding and is not intended to comprehensively address all possible issues that may arise. The contents are correct as at 23 Oct 2021 and are provided on an "as is" basis without warranties of any kind. IRAS shall not be liable for any damages, expenses, costs or loss of any kind however caused as a result of, or in connection with your use of this user guide.

While every effort has been made to ensure that the above information is consistent with existing policies and practice, should there be any changes, IRAS reserves the right to vary its position accordingly.

© Inland Revenue Authority of Singapore